## Cosa fare?

Per accedere "gratuitamente" al corso come perito industriale libero professionista, devi

**1.** accreditarti sul social network professionale <u>www.abitantionline.it</u>, dove potrai allestire – tra l'altro – la tua vetrina virtuale come professionista

**2.** dopo ti dovrai identificare come libero professionista (vedi sotto "Primo accesso VOL), per avere la possibilità di godere di un coupon che rende gratuito l'acceso al corso VOL. Se hai difficoltà, puoi contattare il call center Groma **06.3269591** 

**3.** una volta identificato, troverai nel menù verticale a sinistra la "cassetta degli attrezzi": una serie di utili strumenti informatici messi a tua disposizione.

**4.** quando avrai cliccato sulla "cassetta degli attrezzi", si apriranno le icone con le applicazioni attualmente disponibili; tra queste c'è quella dedicata alla formazione e-learning, rappresentata da una

**5.** cliccandoci sopra, accederai ai corsi di formazione in e-learning: ad ora è disponibile solo VOL . Cliccando su VOL, inizia il percorso della formazione

6. una volta completato il corso, dovrai sostenere un esame, programmato tutti i venerdì mattina. Al superamento dell'esame, riceverai l'attestato on line e la pubblicazione dei tuoi riferimenti di professionista sul portale VOL, al quale accederanno i Comuni per la valorizzazione del loro patrimonio.

## Primo accesso VOL

Il social network professionale <u>www.abitantionline.it</u>, permette di accreditarti anzitutto come libero utente. Dopo ti dovrai identificare come libero professionista, per avere la possibilità di godere di un coupon che renda gratuito l'acceso al corso VOL.

## Come fare?

1. Una volta registrato come "abitante", in alto a destra troverai il tasto Impostazioni

- 2. Cliccare poi su Modifica all'altezza del tasto Tipo di account
- 3. Scegliere "Professionista" e confermare

**4.** In basso a sinistra, si apre una nuova tendina: cliccare su **Tipologia** e poi scegliere la professione di Perito.

**5.** A questo punto, inserendo la matricola Eppi e il Collegio di appartenenza, si procede con l'identificazione.

**6.** Conclusa l'identificazione, appare l'icona della "cassetta degli attrezzi" da cui accedere alla sezione formazione e-learning, rappresentata da unae poi alla piattaforma VOL

Se hai bisogno di aiuto, puoi chiamare il call center Groma 06.3269591